## 

# Planejamento Web Elaboração do Cardápio

**JULHO 2023** 

# Sumário

| 1.<br>2.<br>3 | Vi<br>O<br>C | isão<br>bjet | o ge<br>tivo | eral. | ••••• | ••••• |    | ••••• |      |   |   | ••••• |   | ••••• |   |   |   |   | ••••• | 04<br>05<br>06 |  |
|---------------|--------------|--------------|--------------|-------|-------|-------|----|-------|------|---|---|-------|---|-------|---|---|---|---|-------|----------------|--|
| 0.            | 3.           | 1 E          | labo         | ora   | ção   | do    | Ca | rdá   | pio. | * | * | •     | * |       | * | • | • | • | •     | 06             |  |
|               |              |              |              |       |       |       |    |       |      |   |   |       |   |       |   |   |   |   |       |                |  |
|               |              |              |              |       |       |       |    |       |      |   |   |       |   |       |   |   |   |   |       |                |  |
|               |              |              |              |       |       |       |    |       |      |   |   |       |   |       |   |   |   |   |       |                |  |
|               |              |              |              |       |       |       |    |       |      |   |   |       |   |       |   |   |   |   |       |                |  |
|               |              |              |              |       |       |       |    |       |      |   |   |       |   |       |   |   |   |   |       |                |  |
|               |              |              |              |       |       |       |    |       |      |   |   |       |   |       |   |   |   |   |       |                |  |
|               |              |              |              |       |       |       |    |       |      |   |   |       |   |       |   |   |   |   |       |                |  |
|               |              |              |              |       |       |       |    |       |      |   |   |       |   |       |   |   |   |   |       |                |  |
|               |              |              |              |       |       |       |    |       |      |   |   |       |   |       |   |   |   |   |       |                |  |
|               |              |              |              |       |       |       |    |       |      |   |   |       |   |       |   |   |   |   |       |                |  |
|               |              |              |              |       |       |       |    |       |      |   |   |       |   |       |   |   |   |   |       |                |  |
|               |              |              |              |       |       |       |    |       |      |   |   |       |   |       |   |   |   |   |       |                |  |
|               |              |              |              |       |       |       |    |       |      |   |   |       |   |       |   |   |   |   |       |                |  |
|               |              |              |              |       |       |       |    |       |      |   |   |       |   |       |   |   |   |   |       |                |  |
|               |              |              |              |       |       |       |    |       |      |   |   |       |   |       |   |   |   |   |       |                |  |
|               |              |              |              |       |       |       |    |       |      |   |   |       |   |       |   |   |   |   |       |                |  |
|               |              |              |              |       |       |       |    |       |      |   |   |       |   |       |   |   |   |   |       |                |  |
|               |              |              |              |       |       |       |    |       |      |   |   |       |   |       |   |   |   |   |       |                |  |
|               |              |              |              |       |       |       |    |       |      |   |   |       |   |       |   |   |   |   |       |                |  |
|               |              |              |              |       |       |       |    |       |      |   |   |       |   |       |   |   |   |   |       |                |  |
|               |              |              |              |       |       |       |    |       |      |   |   |       |   |       |   |   |   |   |       |                |  |
|               |              |              |              |       |       |       |    |       |      |   |   |       |   |       |   |   |   |   |       |                |  |
|               |              |              |              |       |       |       |    |       |      |   |   |       |   |       |   |   |   |   |       |                |  |
|               |              |              |              |       |       |       |    |       |      |   |   |       |   |       |   |   |   |   |       |                |  |
|               |              |              |              |       |       |       |    |       |      |   |   |       |   |       |   |   |   |   |       |                |  |

|  | Plane | jame | ento | Web | – El | labo | ração | o do | Card | lápic |  |  |  |  |  |  |  |
|--|-------|------|------|-----|------|------|-------|------|------|-------|--|--|--|--|--|--|--|
|  |       |      |      |     |      |      |       |      |      |       |  |  |  |  |  |  |  |
|  |       |      |      |     |      |      |       |      |      |       |  |  |  |  |  |  |  |
|  |       |      |      |     |      |      |       |      |      |       |  |  |  |  |  |  |  |
|  |       |      |      |     |      |      |       |      |      |       |  |  |  |  |  |  |  |
|  |       |      |      |     |      |      |       |      |      |       |  |  |  |  |  |  |  |
|  |       |      |      |     |      |      |       |      |      |       |  |  |  |  |  |  |  |
|  |       |      |      |     |      |      |       |      |      |       |  |  |  |  |  |  |  |
|  |       |      |      |     |      |      |       |      |      |       |  |  |  |  |  |  |  |
|  |       |      |      |     |      |      |       |      |      |       |  |  |  |  |  |  |  |
|  |       |      |      |     |      |      |       |      |      |       |  |  |  |  |  |  |  |
|  |       |      |      |     |      |      |       |      |      |       |  |  |  |  |  |  |  |
|  |       |      |      |     |      |      |       |      |      |       |  |  |  |  |  |  |  |
|  |       |      |      |     |      |      |       |      |      |       |  |  |  |  |  |  |  |
|  |       |      |      |     |      |      |       |      |      |       |  |  |  |  |  |  |  |
|  |       |      |      |     |      |      |       |      |      |       |  |  |  |  |  |  |  |
|  |       |      |      |     |      |      |       |      |      |       |  |  |  |  |  |  |  |
|  |       |      |      |     |      |      |       |      |      |       |  |  |  |  |  |  |  |
|  |       |      |      |     |      |      |       |      |      |       |  |  |  |  |  |  |  |
|  |       |      |      |     |      |      |       |      |      |       |  |  |  |  |  |  |  |
|  |       |      |      |     |      |      |       |      |      |       |  |  |  |  |  |  |  |
|  |       |      |      |     |      |      |       |      |      |       |  |  |  |  |  |  |  |
|  |       |      |      |     |      |      |       |      |      |       |  |  |  |  |  |  |  |
|  |       |      |      |     |      |      |       |      |      |       |  |  |  |  |  |  |  |
|  |       |      |      |     |      |      |       |      |      |       |  |  |  |  |  |  |  |
|  |       |      |      |     |      |      |       |      |      |       |  |  |  |  |  |  |  |
|  |       |      |      |     |      |      |       |      |      |       |  |  |  |  |  |  |  |
|  |       |      |      |     |      |      |       |      |      |       |  |  |  |  |  |  |  |
|  |       |      |      |     |      |      |       |      |      |       |  |  |  |  |  |  |  |
|  |       |      |      |     |      |      |       |      |      |       |  |  |  |  |  |  |  |
|  |       |      |      |     |      |      |       |      |      |       |  |  |  |  |  |  |  |
|  |       |      |      |     |      |      |       |      |      |       |  |  |  |  |  |  |  |

### 

# 1. Visão Geral

O módulo Planejamento permite realizar todo o planejamento e controle do custo das refeições que serão servidas na filial. É integrado ao sistema Custos, Estoque, Faturamento e Compras. Assim, torna-se possível monitorar a produção utilizando diversos tipos de custos.

# 2. Objetivo

A rotina de elaboração de cardápio permite planejar os cardápios das unidades por serviços.

# 3. Cadastros

### 3.1 Elaboração do Cardápio

No canto superior esquerdo da tela inicial do **TecFood Web**, clique no ícone do menu lateral. Esse acesso também pode ser feito por meio de um atalho, pressionando as teclas Ctrl e M simultaneamente.

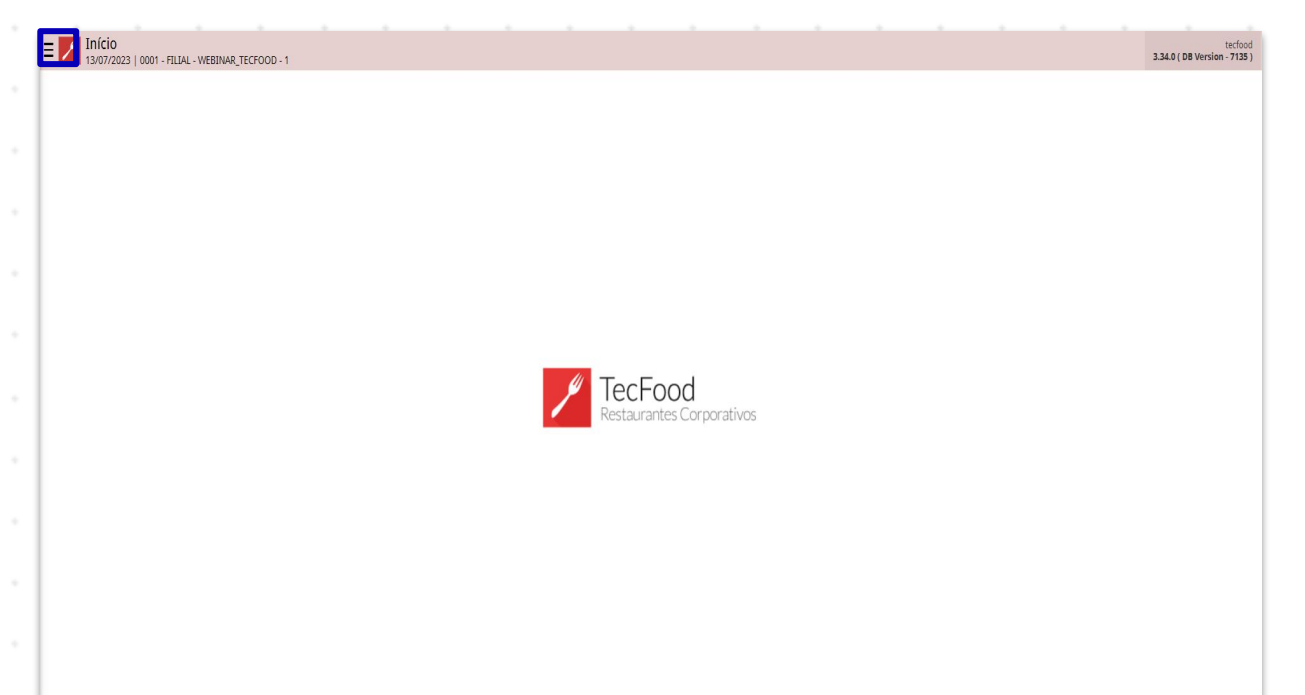

| Digi | te E | labc | oraçã | ão d | lo C | arda | ápio | e c | liqu | e na | opo | ção | que | cor | resp | ono | de a | ess | e |  |
|------|------|------|-------|------|------|------|------|-----|------|------|-----|-----|-----|-----|------|-----|------|-----|---|--|
| cada | astr | 0.   |       |      |      |      |      |     |      |      |     |     |     |     |      |     |      |     |   |  |
|      |      |      |       |      |      |      |      |     |      |      |     |     |     |     |      |     |      |     |   |  |
|      |      |      |       |      |      |      |      |     |      |      |     |     |     |     |      |     |      |     |   |  |
|      |      |      |       |      |      |      |      |     |      |      |     |     |     |     |      |     |      |     |   |  |
|      |      |      |       |      |      |      |      |     |      |      |     |     |     |     |      |     |      |     |   |  |
|      |      |      |       |      |      |      |      |     |      |      |     |     |     |     |      |     |      |     |   |  |
|      |      |      |       |      |      |      |      |     |      |      |     |     |     |     |      |     |      |     |   |  |
|      |      |      |       |      |      |      |      |     |      |      |     |     |     |     |      |     |      |     |   |  |
|      |      |      |       |      |      |      |      |     |      |      |     |     |     |     |      |     |      |     |   |  |
|      |      |      |       |      |      |      |      |     |      |      |     |     |     |     |      |     |      |     |   |  |
|      |      |      |       |      |      |      |      |     |      |      |     |     |     |     |      |     |      |     |   |  |
|      |      |      |       |      |      |      |      |     |      |      |     |     |     |     |      |     |      |     |   |  |

| Maria Rocha                                       |                           | tecfood<br>3.34.0 ( DB Version - 7135 ) |
|---------------------------------------------------|---------------------------|-----------------------------------------|
| 11/07/2023<br>0001 - FILIAL - WEBINAR_TECFOOD - 1 |                           |                                         |
| 🕀 Trocar Unidade                                  |                           |                                         |
| elaboração do cardápio                            |                           |                                         |
| Elaboração do Cardápio<br>Planejamento » Cardápio | -                         |                                         |
|                                                   |                           |                                         |
|                                                   |                           |                                         |
|                                                   |                           |                                         |
|                                                   | Restaurantes Corporativos |                                         |
|                                                   |                           |                                         |
|                                                   |                           |                                         |
|                                                   |                           |                                         |
|                                                   |                           |                                         |
|                                                   |                           |                                         |
|                                                   |                           |                                         |
| 🖸 Zeedhi                                          |                           |                                         |

Na tela apresentada, complete os campos para configurar o cardápio:

| = Seler      | <b>ção do Car</b><br>2023   0001 - I | r <mark>dápio</mark><br>FILIAL - WEBINA | R_TECFOOD - 1 |           |              |      |   |              |                 |              |              |      | Acce | 6<br>ess Control | 2.87.0 ( DB Versio | PLA<br>in - 7135 ) |
|--------------|--------------------------------------|-----------------------------------------|---------------|-----------|--------------|------|---|--------------|-----------------|--------------|--------------|------|------|------------------|--------------------|--------------------|
| Informaçõe   | s do Cardá                           | ipio                                    |               |           |              |      |   |              |                 |              |              |      |      |                  |                    |                    |
| FILIAL - WEB | INAR_TECFC                           | 00D - 1                                 |               |           |              |      |   |              |                 |              |              |      |      |                  |                    | ×                  |
| Serviço 😳    |                                      |                                         |               |           |              |      |   |              |                 |              |              |      |      |                  |                    |                    |
| Procurar     |                                      |                                         |               |           |              |      |   |              |                 |              |              |      |      |                  |                    | Q                  |
| Cardápio de  | 0                                    |                                         |               |           |              |      |   |              |                 |              |              |      |      |                  |                    |                    |
| Julho de 202 | 23                                   |                                         |               |           |              |      |   |              |                 |              |              |      |      |                  |                    | ×                  |
| Montagem a   | través de 🔾                          | •                                       |               |           |              |      |   |              |                 |              |              |      |      |                  |                    |                    |
| Percent      | ual de consu                         | imo                                     | (             | Número    | de comensais |      |   |              | Arredono        | lar Número o | de Comensais |      |      |                  |                    |                    |
| Tipo de Cus  | to                                   |                                         |               |           |              |      |   |              |                 |              |              |      |      |                  |                    |                    |
| Planejado 🛛  |                                      |                                         |               |           |              |      |   |              | Realizado 😳     |              |              |      |      |                  |                    | _                  |
| Custo de Co  | mpra Bruto (                         | da Época                                |               |           |              |      |   | ×            | Custo Médio B   | ruto Atual   |              |      |      |                  |                    | ×                  |
| 1 Pullin     |                                      |                                         |               |           |              |      |   |              |                 |              |              |      |      |                  |                    |                    |
| V EXIDIN     | custos com                           | base na                                 |               |           |              |      |   |              | Data            |              |              |      |      |                  |                    |                    |
| 🔿 Data do    | Cardápio                             |                                         | 6             | Data de l | Referência   |      |   |              | 11/07/2023      |              |              |      |      |                  |                    | X                  |
| Ŭ            |                                      |                                         |               |           |              |      |   |              |                 |              |              |      |      |                  |                    |                    |
| Procurar     | to com Base                          | e na Unidade                            |               |           |              |      |   |              |                 |              |              |      |      |                  |                    | 0                  |
|              |                                      |                                         |               |           |              |      |   |              | 0               |              |              |      |      |                  |                    |                    |
|              |                                      |                                         |               |           |              | <br> | A | Atualizar Ci | ardápio (Ciclo) |              |              | <br> | <br> |                  | Con                | firmar             |
|              |                                      |                                         |               |           |              |      |   |              |                 |              |              |      |      |                  |                    |                    |
|              |                                      |                                         |               |           |              |      |   |              |                 |              |              |      |      |                  |                    |                    |
|              |                                      |                                         |               |           |              |      |   |              |                 |              |              |      |      |                  |                    |                    |
|              |                                      |                                         |               |           |              |      |   |              |                 |              |              |      |      |                  |                    |                    |
|              |                                      |                                         |               |           |              |      |   |              |                 |              |              |      |      |                  |                    |                    |
|              |                                      |                                         |               |           |              |      |   |              |                 |              |              |      |      |                  |                    |                    |
|              |                                      |                                         |               |           |              |      |   |              |                 |              |              |      |      |                  |                    |                    |
|              |                                      |                                         |               |           |              |      |   |              |                 |              |              |      |      |                  |                    |                    |
|              |                                      |                                         |               |           |              |      |   |              |                 |              |              |      |      |                  |                    |                    |
|              |                                      |                                         |               |           |              |      |   |              |                 |              |              |      |      |                  |                    |                    |
|              |                                      |                                         |               |           |              |      |   |              |                 |              |              |      |      |                  |                    |                    |

- Unidade: o sistema carrega a unidade definida no momento da abertura do sistema. Porém, é possível escolher a unidade desejada.
- Serviço: defina o serviço para o qual deseja elaborar o cardápio.
- Cardápio de: escolha o mês e o ano de referência para a elaboração do cardápio.
- Montagem Através De: indique se deseja visualizar os comensais por meio do número ou do percentual de comensais. O sistema carregará o que foi parametrizado, porém, essa opção poderá ser modificada.
- Tipo de Custo: defina o tipo de custo que deseja visualizar no cardápio planejado e realizado.
- Exibir Custo com Base na: selecione se o custo planejado do cardápio será com base na Data de Referência ou na Data do Cardápio. A opção Data de Referência habilita a definição de uma data de referência no campo Dados. Exemplo: se a data de referência for 18/12/2020, o sistema considera o custo planejado do cardápio referente aos valores dos produtos no estoque no dia 18/12/2020.
- Calcular Custo com Base na Unidade: o sistema permite a escolha de uma unidade para utilizar como base para o cálculo do custo.

Após completar os espaços com as informações correspondentes, clique no botão **Confirmar** presente no canto inferior direito.

| E Seleção do Cardápio               | 1                   |                                | Access Control | PLA<br>2.87.0 ( DB Version - 7135 ) |
|-------------------------------------|---------------------|--------------------------------|----------------|-------------------------------------|
| Informações do Cardápio             |                     |                                |                |                                     |
| Unidade 9                           |                     |                                |                |                                     |
| FILIAL - WEBINAR_TECFOOD - 1        |                     |                                |                | ×                                   |
| Serviço 🛛                           |                     |                                |                |                                     |
| ALMOCO WEBINAR                      |                     |                                |                | ×                                   |
| Cardápio de 😡                       |                     |                                |                |                                     |
| Julho de 2023                       |                     |                                |                | ×                                   |
| Montagem através de 오               |                     |                                |                |                                     |
| Percentual de consumo               | Número de comensais | Arredondar Número de Comensais |                |                                     |
|                                     |                     |                                |                |                                     |
| Tipo de Custo                       |                     |                                |                |                                     |
| Planejado 🛛                         |                     | Realizado 🛛                    |                |                                     |
| Custo de Compra Bruto da Epoca      | ×                   | Custo Médio Bruto Atual        |                | ×                                   |
| Exibir custos com base na           |                     |                                |                |                                     |
|                                     |                     | Data                           |                |                                     |
| Data do Cardápio                    | Data de Referência  | 11/07/2023                     |                | X                                   |
|                                     |                     |                                |                |                                     |
| Calcular Custo com Base ha Unidade: |                     |                                |                | 0                                   |
|                                     |                     |                                |                | ~                                   |
|                                     |                     |                                |                |                                     |
|                                     |                     |                                |                |                                     |
|                                     |                     |                                |                |                                     |
|                                     |                     |                                |                |                                     |
|                                     | Atualizar C         | ව<br>rdšpio (Ciclo)            |                | Confirmar                           |

Na tela seguinte, são exibidos os dias da semana referentes ao mês selecionado. As datas em vermelho correspondem aos dias não úteis, parametrizados na tela Calendário de Dias Não Úteis. São exibidos também os tipos de pratos do cardápio, configurados na tela Serviço.

Para incluir um prato na tela selecione o tipo de prato e a data desejada. Dê um duplo clique ou pressione a tecla Enter em seu teclado.

| usto: Refer | ência - 11/07/2023 |                      |                 | Jer Nço. 0000 |       |        |                 | MC3. Julio/2023 |                 |        |        |    |
|-------------|--------------------|----------------------|-----------------|---------------|-------|--------|-----------------|-----------------|-----------------|--------|--------|----|
| AIG         | COMENSAIS          | PRATO PRINCIPAL      | PRATO PRINCIPAL | ARROZ         | ARROZ | FEIJAO | ACOMPANHAMENTO1 | ACOMPANHAMENTO2 | ACOMPANHAMENTO3 | MOLH01 | MOLHO2 | SA |
|             |                    |                      |                 |               |       |        |                 |                 |                 |        |        |    |
|             |                    |                      |                 |               |       |        |                 |                 |                 |        |        |    |
|             | 500                | 500 - COSTELA ASSADA |                 |               |       |        |                 |                 |                 |        |        |    |
|             | 500                | 500 - CUPIM ASSADO   |                 |               |       |        |                 |                 |                 |        |        |    |
|             | 500                | 500 - COSTELA ASSADA |                 |               |       |        |                 |                 |                 |        |        |    |
|             | 500                | 500 - CUPIM ASSADO   |                 |               |       |        |                 |                 |                 |        |        |    |
|             | 500                | 500 - COSTELA ASSADA |                 |               |       |        |                 |                 |                 |        |        |    |
|             |                    |                      |                 |               |       |        |                 |                 |                 |        |        |    |
|             |                    |                      |                 |               |       |        |                 |                 |                 |        |        |    |
|             | 500                | 500 - COSTELA ASSADA |                 |               |       |        |                 |                 |                 |        |        |    |
| 1 TER       | 500                | 500 - CUPIM ASSADO   |                 |               |       |        |                 |                 |                 |        |        | Т  |
| 2 QUA       | 500                | 500 - COSTELA ASSADA |                 |               |       |        |                 |                 |                 |        |        |    |
| I3 QUI      | 500                | 500 - CUPIM ASSADO   |                 |               |       |        |                 |                 |                 |        |        |    |
| 4 SEX       | 500                | 500 - COSTELA ASSADA |                 |               |       |        |                 |                 |                 |        |        |    |
| 5 SÁB       |                    |                      |                 |               |       |        |                 |                 |                 |        |        |    |
|             | _                  | i.                   | (i              |               |       |        | i               | <u> </u>        |                 |        |        |    |

### TEKNISA

O sistema mostrará o código e o nome dos pratos, conforme cadastro realizado na tela **Prato**.

As colunas presentes na aba da esquerda representam os seguintes dados:

| Elabor 11/07/20 | r <mark>ação do Cardápio</mark><br>23   0001 - FILIAL - WEBINAR_T | ECFOOD - 1         |            |                     |                                |                        |                         |            |                | Access Control | PLA<br>2.87.0 ( DB Version - 7135 ) |
|-----------------|-------------------------------------------------------------------|--------------------|------------|---------------------|--------------------------------|------------------------|-------------------------|------------|----------------|----------------|-------------------------------------|
| 11/07/2023 - T  | erça-teira                                                        | Tipo de Prato: PRA | TO PRINCIP | AL                  |                                | Prato selecionado      | : CUPIM ASSADO          |            |                |                |                                     |
|                 |                                                                   |                    |            |                     |                                |                        |                         |            |                |                |                                     |
| Pratos          |                                                                   |                    |            |                     |                                | Receita Utilizada      | - Local                 |            |                |                |                                     |
| Código          | Nome                                                              | Custo Arvore       | Receita    | Atualizado em       |                                | Produto                | Nome do Produto         | Quantidade | UN Custo Unit. | Custo Tot.     |                                     |
| 01.01.01.003    | CUPIM ASSADO                                                      | 2,156 Padrão       | Local      | 18/06/2020 13:34:05 |                                | 1.01.02.013.00         | CEBOLA - KG             | 0,00232    | KG 4,121622    | 0,010          |                                     |
| 01.01.01.004    | CUPIM ASSADO 1/2                                                  | 3,206 Padrão       | Local      | 18/06/2020 15:19:53 |                                | 1.03.01.001.00         | ALHO DESCASCADO - KG    | 0,00371    | KG 9,759460    | 0,036          |                                     |
| 01.01.01.005    | POSTA ASSADA 1/2                                                  | 2,081 Padrão       | Padrão     | 28/02/2020 16:49:07 |                                | 1.04.01.011.00         | CUPIM - KG              | 0,14444    | KG 14,049365   | 2,029          |                                     |
| 01.01.01.006    | BIFE GRATINADO                                                    | 4,312 Padrão       | Local      | 16/07/2020 14:10:38 |                                | 1.05.02.001.00         | AMIDO DE MILHO - KG     | 0,00093    | KG 3,043550    | 0,003          |                                     |
| 01.01.01.007    | ESCALOPE GRATINADO                                                | 1,822 Padrão       | Padrão     | 28/02/2020 16:49:07 |                                | 1.05.03.004.00         | AMACIANTE DE CARNE - KG | 0,00121    | KG 4,562290    | 0,006          |                                     |
|                 |                                                                   |                    |            |                     |                                |                        |                         |            |                |                |                                     |
| Total de Come   | nsais <sup>O</sup>                                                |                    |            |                     |                                | Custo                  |                         |            |                |                |                                     |
|                 |                                                                   |                    |            |                     | 500,00                         |                        |                         |            |                |                | 2,156                               |
| ✓ Copiar/Su     | ubstituir prato para:                                             |                    |            |                     |                                |                        |                         |            |                |                |                                     |
| DOM             |                                                                   |                    | SEG        |                     |                                | TER                    |                         |            | QUA            |                |                                     |
|                 |                                                                   |                    |            |                     |                                |                        |                         |            |                |                |                                     |
| QUI             |                                                                   |                    | SEX        |                     |                                | SAB                    |                         |            | Dia nao utii   |                |                                     |
|                 |                                                                   |                    |            |                     |                                |                        |                         |            |                |                |                                     |
|                 |                                                                   |                    |            |                     |                                |                        |                         |            |                |                |                                     |
|                 |                                                                   |                    |            |                     |                                |                        |                         |            |                |                |                                     |
| Cancelar        |                                                                   |                    |            |                     | Excluir Informação Nutricional | Revisar Receita Histór | (Co de Aluste           |            |                |                | Salvar                              |

- **Custo**: é possível visualizar o custo per capita de cada prato.
- Árvore e Receita: informa o tipo de receita cadastrado na tela Prato, indicando a qual a árvore o item pertence e se a receita é Padrão, Local ou Por Serviço.
- Atualizado em: permite conferir a data e o horário em que o prato foi criado e sofreu alteração.
- Total de Comensais: contém o número de comensais estimados informados na tela Serviço. Esse valor pode ser alterado conforme necessidade da unidade.

Na aba Receita Utilizada é possível visualizar a receita dos pratos com seus respectivos ingredientes e per capitas. É exibido o código, o nome do produto, a quantidade per capita, a unidade de medida, o custo unitário e o custo total do prato.

Os botões localizados no rodapé da página apresentam funcionalidades diversas. O botão **Informação Nutricional** permite verificar os nutrientes do prato.

| Elabora                  | ação do Cardápio<br>23   0001 - FILIAL - WEBINAR_TR | CFOOD - 1   |          |           |                     |                                |                        |                         |            |                | Access Control | PLA<br>2.87.0 ( DB Version - 7135 ) |
|--------------------------|-----------------------------------------------------|-------------|----------|-----------|---------------------|--------------------------------|------------------------|-------------------------|------------|----------------|----------------|-------------------------------------|
| 11/07/2023 - Te<br>Prato | erça-teira                                          | Tipo de Pra | ato: PRA | O PRINCIP | AL.                 |                                | Prato selecionado      | : CUPIM ASSADO          |            |                |                |                                     |
|                          |                                                     |             |          |           |                     |                                |                        |                         |            |                |                |                                     |
| Pratos                   |                                                     |             |          |           |                     |                                | Receita Utilizada      | - Local                 |            |                |                |                                     |
| Código                   | Nome                                                | Custo /     | Árvore   | Receita   | Atualizado em       |                                | Produto                | Nome do Produto         | Quantidade | UN Custo Unit. | Custo Tot.     |                                     |
| 01.01.01.003             | CUPIM ASSADO                                        | 2,156       | Padrão   | Local     | 18/06/2020 13:34:05 | 5                              | 1.01.02.013.00         | CEBOLA - KG             | 0,00232    | KG 4,121622    | 0,010          |                                     |
| 01.01.01.004             | CUPIM ASSADO 1/2                                    | 3,206 I     | Padrão   | Local     | 18/06/2020 15:19:53 | 3                              | 1.03.01.001.00         | ALHO DESCASCADO - KG    | 0,00371    | KG 9,759460    | 0,036          |                                     |
| 01.01.01.005             | POSTA ASSADA 1/2                                    | 2,081 I     | Padrão   | Padrão    | 28/02/2020 16:49:07 | 1                              | 1.04.01.011.00         | CUPIM - KG              | 0,14444    | KG 14,049365   | 2,029          |                                     |
| 01.01.01.006             | BIFE GRATINADO                                      | 4,312 I     | Padrão   | Local     | 16/07/2020 14:10:38 | }                              | 1.05.02.001.00         | AMIDO DE MILHO - KG     | 0,00093    | KG 3,043550    | 0,003          |                                     |
| 01.01.01.007             | ESCALOPE GRATINADO                                  | 1,822       | Padrão   | Padrão    | 28/02/2020 16:49:07 |                                | 1.05.03.004.00         | AMACIANTE DE CARNE - KG | 0,00121    | KG 4,562290    | 0,006          |                                     |
|                          |                                                     |             |          |           |                     |                                |                        |                         |            |                |                |                                     |
| Total de Comer           | nsais O                                             |             |          |           |                     |                                | Custo                  |                         |            |                |                |                                     |
|                          |                                                     |             |          |           |                     | 500,00                         |                        |                         |            |                |                | 2,156                               |
| ✓ Copiar/Su              | bstituir prato para:                                |             |          |           |                     |                                |                        |                         |            |                |                |                                     |
| DOM                      |                                                     |             |          | SEG       |                     |                                | TER                    |                         |            | QUA            |                |                                     |
| -                        |                                                     |             |          |           |                     |                                |                        |                         |            |                |                |                                     |
| QUI                      |                                                     |             |          | SEX       |                     |                                | SAB                    |                         |            | Dia nao utii   |                |                                     |
|                          |                                                     |             |          |           |                     |                                |                        |                         |            |                |                |                                     |
|                          |                                                     |             |          |           |                     |                                |                        |                         |            |                |                |                                     |
|                          |                                                     |             |          |           | _                   |                                |                        |                         |            |                |                |                                     |
| <b>〈</b> Cancelar        |                                                     |             |          |           |                     | Excluir Informação Nutricional | Revisar Receita Histór | ico de Ajuste           |            |                |                | Salvar                              |

A opção **Revisar Receita** permite realizar os ajustes na composição ou per capita do prato selecionado, conforme necessidade da unidade. Clique nele para abrir a tela **Revisar Receita**.

São exibidas as abas Receita Padrão, Receita Local e Receita por Serviço na parte superior.

Caso a receita seja padrão, recomenda-se que as alterações sejam realizadas na aba **Receita Local**, mantendo-se assim a receita padrão da empresa. Para isso, clique na aba **Receita Local**.

O sistema permite incluir manualmente os produtos na receita local, clicando no botão Adicionar. O usuário também pode importar uma receita já criada por meio da opção Importar Receita disponível no canto inferior direito.

| Elabora                   | ção do Cardápio<br>  0001 - FILIAL - WEBINAR_TE | CFOOD - 1          |                                     |                         |               |          |             |                  |                   | Access Control 2. | PLA<br>37.0 ( DB Version - 7135 ) |
|---------------------------|-------------------------------------------------|--------------------|-------------------------------------|-------------------------|---------------|----------|-------------|------------------|-------------------|-------------------|-----------------------------------|
| 11/07/2023 - Ter<br>Prato | ça-teira                                        | Tipo de Prato: PRA | 01.01.01.003 - CUP<br>Receita Padrá | IM ASSADO               | r Serviço     |          |             |                  |                   |                   |                                   |
| Duratas                   |                                                 |                    | Produto                             | Nome do Produto         | Quantidade Ur | Qt. Fixa | Qtde. Bruta | Ganho Cocção (%) | Aprov. Cocção (%) | Perda Limpeza (%) | Aprov. Limpeza                    |
| Código                    | Nome                                            | Cus                | t 1.01.02.013.00                    | CEBOLA - KG             | 0,00325 KG    | Não      | 0,00500     | 0,00             | 100,00            | 35,00             |                                   |
| 01.01.01.003              | CUPIM ASSADO                                    | 2,2                | 1.03.01.001.00                      | ALHO DESCASCADO - KG    | 0,00500 KG    | Não      | 0,00500     | 0,00             | 100,00            | 0,00              | 1                                 |
| 01.01.01.004              | CUPIM ASSADO 1/2                                | 3,2                | 1.04.01.011.00                      | CUPIM - KG              | 0,16000 KG    | Não      | 0,16000     | 0,00             | 100,00            | 0,00              | 1                                 |
| 01.01.01.005              | POSTA ASSADA 1/2                                | 2,0                | 8 1.05.02.001.00                    | AMIDO DE MILHO - KG     | 0,00100 KG    | Não      | 0,00100     | 0,00             | 100,00            | 0,00              | 1                                 |
| 01.01.01.006              | BIFE GRATINADO                                  | 4,3                | 1.05.03.004.00                      | AMACIANTE DE CARNE - KG | 0,00130 KG    | Não      | 0,00130     | 0,00             | 100,00            | 0,00              | 1                                 |
| 01.01.01.007              | ESCALOPE GRATINAD                               | 00 1,8             | 2 1.05.03.006.00                    | CALDO DE CARNE - KG     | 0,01000 KG    | Não      | 0,01000     | 0,00             | 100,00            | 0,00              | 1                                 |
|                           |                                                 |                    | 1.05.03.024.00                      | LOURO SECO - KG         | 0,00100 KG    | Não      | 0,00100     | 0,00             | 100,00            | 0,00              | 1                                 |
| Total de Comens           | sais 🜻                                          |                    | 1.05.03.029.00                      | MOLHO SHOYU 900ML - L   | 0,00200 LT    | Não      | 0,00200     | 0,00             | 100,00            | 0,00              | 1                                 |
|                           |                                                 |                    | 1.05.03.048.00                      | SAL REFINADO - KG       | 0,00100 KG    | Não      | 0,00100     | 0,00             | 100,00            | 0,00              | 1                                 |
| ✓ Copiar/Sub              | ostituir prato para:                            |                    |                                     |                         |               |          |             |                  |                   |                   |                                   |
| DOM                       |                                                 |                    |                                     |                         |               |          |             |                  |                   |                   |                                   |
| QUI                       |                                                 |                    |                                     |                         |               |          |             |                  |                   |                   |                                   |
|                           |                                                 |                    |                                     |                         |               |          |             |                  |                   |                   |                                   |
|                           |                                                 |                    |                                     |                         |               |          |             |                  |                   |                   |                                   |
|                           |                                                 |                    |                                     |                         |               |          |             |                  |                   |                   |                                   |
| <b>〈</b> Voltar           |                                                 |                    |                                     |                         | Ð             |          |             |                  |                   |                   | importar Receita                  |

A janela de importação de receita contém o campo **Prato de Origem** preenchido com o prato selecionado. Como a receita a ser importada é a padrão, esta vem marcada pelo sistema. Para copiar a receita completa, clique em **Realizar Importação**.

| Elaboraçã                   | io do<br>0001 - | Cardápio<br>FILIAL - WEBINAR_TEC    | FOOD - 1                                   |          |                     |   |         |                     | Access Control | PLA<br>2.87.0 ( DB Version - 7135 ) |
|-----------------------------|-----------------|-------------------------------------|--------------------------------------------|----------|---------------------|---|---------|---------------------|----------------|-------------------------------------|
| 11/07/2023 - Terça<br>Prato | a-teir          | 01.01.01.003 - CUP<br>Receita Padrã | IM ASSADO<br>O Receita Local Receita por S | erviço   | Prato de Origem O   |   | ×       | Receita 😜<br>Padrão |                | ~                                   |
|                             |                 | Produto                             | Nome do Produto                            | Quantida | Unidade             |   | Serviço |                     |                |                                     |
| Pratos<br>Código            | Nc              | 1.01.02.013.00                      | CEBOLA - KG                                | 0,003    |                     | × |         |                     |                | ×                                   |
| 01.01.01.003                | 5               |                                     | ALHO DESCASCADO - KG                       | 0,005    | Produtos da Receita |   |         |                     |                |                                     |
| 01.01.01.004                |                 | 1.04.01.011.00                      | CUPIM - KG                                 | 0,160    |                     |   |         |                     |                |                                     |
| 01.01.01.005                | PC              |                                     | AMIDO DE MILHO - KG                        |          |                     |   |         |                     |                |                                     |
| 01.01.01.006                | BI              | 1.05.03.004.00                      | AMACIANTE DE CARNE - KG                    |          |                     |   |         |                     |                |                                     |
| 01.01.01.007                | ES              | 1.05.03.006.00                      | CALDO DE CARNE - KG                        |          |                     |   |         |                     |                |                                     |
| -                           |                 | 1.05.03.024.00                      | LOURO SECO - KG                            | 0,001    |                     |   |         |                     |                |                                     |
| Total de Comensai           | is 🙂            |                                     | MOLHO SHOYU 900ML - L                      | 0,002    |                     |   |         |                     |                |                                     |
|                             |                 | 1.05.03.048.00                      | SAL REFINADO - KG                          | 0,001    |                     |   |         |                     |                |                                     |
| ✓ Copiar/Subst              |                 |                                     |                                            |          |                     |   |         |                     |                |                                     |
| DOM                         |                 |                                     |                                            |          |                     |   |         |                     |                |                                     |
| QUI                         |                 |                                     |                                            |          |                     |   |         |                     |                | (0)                                 |
|                             |                 |                                     |                                            |          |                     |   |         |                     |                | 0                                   |
|                             |                 |                                     |                                            |          |                     |   |         |                     |                | Ă                                   |
|                             |                 | _                                   |                                            |          |                     | _ |         |                     |                | Ŭ                                   |
| Voltar                      |                 |                                     |                                            |          | ealizar Importação  |   |         |                     |                |                                     |

Escolha a ação que será realizada pela importação:

| Elabo                 | o <mark>ração do</mark><br>2023   0001 - | Cardápio<br>FILIAL - WEBINAR_TECH | F00D - 1        |          |                            |             |            |          |                  |                | Access Control    | PLA<br>2.87.0 ( DB Version - 7135 ) |
|-----------------------|------------------------------------------|-----------------------------------|-----------------|----------|----------------------------|-------------|------------|----------|------------------|----------------|-------------------|-------------------------------------|
| 11/07/2023 -<br>Prato |                                          |                                   |                 |          | Prato de Origem O          |             |            |          |                  | Receita        | 0                 | ×                                   |
|                       |                                          |                                   | Nome do Produto | Quantida | Unidade 🛛                  |             |            |          | Serviço          |                |                   |                                     |
| Código                |                                          |                                   |                 | 0,003    | 0001   FILIAL - WEBINAR_TE | CFOOD - 1   |            |          | ×                |                |                   | ×                                   |
| 01.01.01.003          |                                          |                                   |                 | 0,005    | Produtos da Receita        |             |            |          |                  |                |                   |                                     |
| 01.01.01.004          |                                          |                                   |                 | 0,160    | Produto                    | UN          | Quantidade | Qd Bruta | Ganho Cocção (%) | Ap. Cocção (%) | Perda Limpeza (%) | Ap. Limpeza (%)                     |
| 01.01.01.009          |                                          |                                   |                 | 0,001    | CEBOLA - H                 |             |            |          |                  |                |                   | 65,00                               |
| 01.01.01.006          |                                          |                                   |                 | 0,001    | ALHO DES                   | U onde impo | rtação     |          | 0,00             |                | 0,00              |                                     |
| 01.01.01.007          |                                          |                                   |                 | 0,010    | CUPIM - K                  | oo ac impoi | laçao      | ),14444  | 0,00             |                |                   | 90,00                               |
|                       |                                          |                                   |                 | 0,001    | AMIDO DE                   | Acrescent   | tar        |          | 0,00             |                | 0,00              |                                     |
| Total de Com          |                                          |                                   |                 | 0,002    | AMACIANT                   | Sobrepo     | pr         | 0,00121  |                  |                | 0,00              |                                     |
|                       |                                          |                                   |                 | 0,001    | CALDO DE                   | Cancela     | r          | 1,00929  |                  |                | 0,00              |                                     |
| Y Copiar/             |                                          |                                   |                 |          | LOURO SECO - KG            | KG          |            |          |                  |                |                   |                                     |
| DOM                   |                                          |                                   |                 |          | MOLHO SHOYU 900ML - L      | LT          | 0,00186    | 0,00186  |                  |                |                   |                                     |
| QUI                   |                                          |                                   |                 |          | SAL REFINADO - KG          | KG          |            |          |                  |                |                   |                                     |
|                       |                                          |                                   |                 |          |                            |             |            |          |                  |                |                   |                                     |
|                       |                                          |                                   |                 |          |                            |             |            |          |                  |                |                   |                                     |
|                       |                                          |                                   |                 |          | _                          |             |            |          |                  |                |                   | U                                   |
| Voltar                |                                          |                                   |                 |          |                            | 9           |            |          |                  |                |                   |                                     |

- Acrescentar: o sistema mantém os produtos que existem na receita para a qual está sendo exportada e apenas acrescenta os novos produtos.
- Sobrepor: o sistema apaga os produtos que estão na receita e insere os novos produtos.

**Cancelar**: o usuário retornará para a tela de importação.

Com isso, a receita padrão será copiada para a receita local. Assim, será possível realizar os ajustes necessários, inclusões, exclusões e alterações per capita dos ingredientes.

Para incluir um produto na receita local, clique no botão Adicionar presente no rodapé.

| Control         Nome         Nome                                                                                                    | 11/07/2023 - Te<br>Prato        | rça-teira         | Tipo de Prato: PRAT | Receita Padra  | <b>ão</b> Receita L | ocal Receita po | or Serviço   |            |             |                  |                   |                   |                |
|----------------------------------------------------------------------------------------------------|---------------------------------|-------------------|---------------------|----------------|---------------------|-----------------|--------------|------------|-------------|------------------|-------------------|-------------------|----------------|
| data<br>p         None         Columb         Columb         Colum         Colum         Colum                                                                                                    |                                 |                   |                     | Produto        | Nome do P           | roduto          | Quantidade U | n Qt. Fixa | Qtde. Bruta | Ganho Cocção (%) | Aprov. Cocção (%) | Perda Limpeza (%) | Aprov. Limper  |
| Image: Control (Control (Contro) (Contro) (Control (Contro) (Contro) (Contro) (Contro) (Contro) (                                                                                                    | Pratos<br>Código                | Nome              | Cust                | 1.01.02.013.00 | CEBOLA - K          | 3               | 0,00325 H    | G Não      | 0,00500     | 0,00             | 100,00            | 35,00             |                |
| 111.01.01       CUMM.4000017       220       14.40.191.40       CUMM.40000       14.00       14.00       14.00       14.00       14.00       14.00       14.00       14.00       14.00       14.00       14.00       14.00       14.00       14.00       14.00       14.00       14.00       14.00       14.00       14.00       14.00       14.00       14.00       14.00       14.00       14.00       14.00       14.00       14.00       14.00       14.00       14.00       14.00       14.00       14.00       14.00       14.00       14.00       14.00       14.00       14.00       14.00       14.00       14.00       14.00       14.00       14.00       14.00       14.00       14.00       14.00       14.00       14.00       14.00       14.00       14.00       14.00       14.00       14.00       14.00       14.00       14.00       14.00       14.00       14.00       14.00       14.00       14.00       14.00       14.00       14.00       14.00       14.00       14.00       14.00       14.00       14.00       14.00       14.00       14.00       14.00       14.00       14.00       14.00       14.00       14.00       14.00       14.00       14.00       14.00 <td< td=""><td>1.01.01.003</td><td>CUPIM ASSADO</td><td>2,2</td><td>1.03.01.001.00</td><td>ALHO DESC</td><td>ASCADO - KG</td><td>0,00500 H</td><td>G Não</td><td>0,00500</td><td>0,00</td><td>100,00</td><td>0,00</td><td>1</td></td<>                                                                                                    | 1.01.01.003                     | CUPIM ASSADO      | 2,2                 | 1.03.01.001.00 | ALHO DESC           | ASCADO - KG     | 0,00500 H    | G Não      | 0,00500     | 0,00             | 100,00            | 0,00              | 1              |
| In 101 00       TSDA ASKARA 12       200       In 001000       In 00100       In 001000       In 001000       In 001000                                                                                                    | 1.01.01.004                     | CUPIM ASSADO 1/2  | 3.20                | 1.04.01.011.00 | CUPIM - KG          |                 | 0,16000 H    | G Não      | 0,16000     | 0,00             | 100,00            | 0,00              | 1              |
| Image: Stree (Section 2000)         Image: Stree (Section 2000)         Image: Stree (Section 2000) <t< td=""><td>1 01 01 005</td><td>POSTA ASSADA 1/2</td><td>2.08</td><td>1.05.02.001.00</td><td>AMIDO DE I</td><td>VILHO - KG</td><td>0,00100 H</td><td>G Não</td><td>0,00100</td><td>0,00</td><td>100,00</td><td>0,00</td><td>1</td></t<>                                                                                                    | 1 01 01 005                     | POSTA ASSADA 1/2  | 2.08                | 1.05.02.001.00 | AMIDO DE I          | VILHO - KG      | 0,00100 H    | G Não      | 0,00100     | 0,00             | 100,00            | 0,00              | 1              |
| Alexander         Colume         Colume <thcolume< th=""> <thcolum< th="">         Colum<!--</td--><td>1 01 01 006</td><td>RIFE GRATINADO</td><td>4 31</td><td>1.05.03.004.00</td><td>AMACIANTE</td><td>DE CARNE - KG</td><td>0.00130 H</td><td>G Não</td><td>0.00130</td><td>0.00</td><td>100.00</td><td>0.00</td><td></td></thcolum<></thcolume<>                                                                                                    | 1 01 01 006                     | RIFE GRATINADO    | 4 31                | 1.05.03.004.00 | AMACIANTE           | DE CARNE - KG   | 0.00130 H    | G Não      | 0.00130     | 0.00             | 100.00            | 0.00              |                |
| Control         Control         Control <t< td=""><td colspan="2">01.01.01.000 Directorinado 4,51</td><td>1.05.03.006.00</td><td>CALDO DE O</td><td>ARNE - KG</td><td colspan="2">0,01000 KG Nãc</td><td>0.01000</td><td>0.00</td><td>100.00</td><td>0.00</td><td></td></t<>                                                                                                    | 01.01.01.000 Directorinado 4,51 |                   | 1.05.03.006.00      | CALDO DE O     | ARNE - KG           | 0,01000 KG Nãc  |              | 0.01000    | 0.00        | 100.00           | 0.00              |                   |                |
| al 4 conexiste 0<br>105601000 SUL 10000 10 KS NB 00000 000 1000 1000 1000 000<br>105600400 SUL 10000 1000 KS NB 00000 000 1000 00<br>105600400 SUL 10000 1000 KS NB 00000 00<br>10560040 SUL 10000 1000 KS NB 00000 00<br>10560040 SUL 10000 1000 KS NB 00000 00<br>10560040 SUL 10000 1000 KS NB 00000 00<br>10560040 SUL 10000 1000 KS NB 00000 1000 KS NB 0000 1000<br>10560040 SUL 10000 1000 KS NB 1000 00<br>10560040 SUL 10000 1000 KS NB 1000 00<br>10560040 SUL 10000 1000 KS NB 1000 00<br>10560040 SUL 10000 1000 KS NB 1000 00<br>10560040 SUL 10000 1000 KS NB 1000 00<br>10560040 SUL 10000 1000 KS NB 1000 SUL 10000 VS NB 1000 VS NB 10                                                                                                    | 1.01.01.007                     | ESCREDI E GIONNAN | 1,02                | 1 05 03 024 00 | LOURO SEC           | 0 - KG          | 0.00100 +    | G Não      | 0.00100     | 0.00             | 100.00            | 0.00              |                |
| CogarSubstrair preso pars:<br>bout<br>dual to so a set serious of a line output of the output of the out                                                                                                    | tal de Comen                    | sais O            |                     | 1 05 03 029 00 |                     |                 |              |            | 0,00200     | 0,00             | 100,00            | 0,00              |                |
| CopierSubstruir preto perc:<br>Ool<br>Qri<br>Coint<br>Qri<br>Coint<br>Qri<br>Coint<br>Qri<br>Coint<br>Qri<br>Coint<br>Coint<br>Coint<br>Qri<br>Coint<br>Coint<br>C |                                 |                   |                     | 1.05.03.025.00 |                     |                 | 0,00200      | r 1100     | 0,00200     | 0,00             | 100,00            | 0,00              |                |
| omplete os campos e salve.                                                                                                    |                                 |                   |                     |                |                     |                 |              |            |             | _                |                   |                   |                |
| omplete os campos e salve.                                                                                                    | 'oltar                          |                   |                     |                |                     |                 | Adicionar    |            |             |                  |                   |                   | Importar Recei |
|                                                                                                    | omp                             | olete os          | camp                | os e           | salv                | e.              |              |            |             |                  |                   |                   |                |
|                                                                                                    |                                 |                   |                     |                |                     |                 |              |            |             |                  |                   |                   |                |
|                                                                                                    |                                 |                   |                     |                |                     |                 |              |            |             |                  |                   |                   |                |
|                                                                                                    |                                 |                   |                     |                |                     |                 |              |            |             |                  |                   |                   |                |
|                                                                                                    |                                 |                   |                     |                |                     |                 |              |            |             |                  |                   |                   |                |
|                                                                                                    |                                 |                   |                     |                |                     |                 |              |            |             |                  |                   |                   |                |
|                                                                                                    |                                 |                   |                     |                |                     |                 |              |            |             |                  |                   |                   |                |
|                                                                                                    |                                 |                   |                     |                |                     |                 |              |            |             |                  |                   |                   |                |
|                                                                                                    |                                 |                   |                     |                |                     |                 |              |            |             |                  |                   |                   |                |
|                                                                                                    |                                 |                   |                     |                |                     |                 |              |            |             |                  |                   |                   |                |
|                                                                                                    |                                 |                   |                     |                |                     |                 |              |            |             |                  |                   |                   |                |

### 

| Elaboração do           | D Cardápio<br>- FILIAL - WEBINAR_TEC | FOOD - 1          |                     | Control 2<br>Access Control 2 | PLA<br>87.0 ( DB Version - 7135 ) |
|-------------------------|--------------------------------------|-------------------|---------------------|-------------------------------|-----------------------------------|
| 11/07/2023 - Terça-teir |                                      |                   |                     | 01.01.01.003 - CUPIM ASSADO   |                                   |
|                         | Receita Padrão                       | Receita Local     | Receita por Serviço | Receita Local                 |                                   |
| Brater                  | Produto                              | Nome do Produto   | o Quanti            | da Nome do Produto O          | 0                                 |
| Código No               | 1.01.02.013.00                       | CEBOLA - KG       |                     | Procurar<br>Ouz               | Ч.                                |
| 01.01.01.003            |                                      | ALHO DESCASCAD    | 0 - KG 0,0          | Quantuaue                     |                                   |
| 01.01.01.004 CL         | 1.04.01.011.00                       | CUPIM - KG        | 0,1                 | 30 Un O                       | X                                 |
| 01.01.01.005 PC         | 1.05.02.001.00                       | AMIDO DE MILHO    | - KG 0,0            |                               | X                                 |
| 01.01.01.006 BI         | 1.05.03.004.00                       | AMACIANTE DE CA   | RNE - KG 0,0        | Qt. Fixa                      |                                   |
| 01.01.01.007 ES         | 1.05.03.006.00                       | CALDO DE CARNE    | - KG 0,0            | Qtde. Bruta O                 |                                   |
|                         | 1.05.03.024.00                       | LOURO SECO - KG   |                     | 00 Ganho Cocção (%) 오         |                                   |
| Total de Comensais O    |                                      | MOLHO SHOYU 90    | IOML - L 0,0        | 101                           | 0,00                              |
|                         | 1.05.03.048.00                       | SAL REFINADO - KO | G 0,0               | Aprov. Cocçao (%) 🗸           | 100,00                            |
| ✓ Copiar/Substituir     |                                      |                   |                     | Perda Limpeza (%) 🚨           |                                   |
|                         |                                      |                   |                     |                               | 0,00                              |
|                         |                                      |                   |                     | Aprov. Limpeza (%) O          | 100.00                            |
|                         |                                      |                   |                     | Degelo (%) O                  | 100,00                            |
|                         |                                      |                   |                     |                               | 0,00                              |
|                         |                                      |                   |                     | Tempo                         |                                   |
| 1 Cancelar              |                                      |                   |                     |                               | Calvar                            |
| ( cancelar              |                                      |                   |                     |                               | Salvar                            |

Após selecionar o prato desejado, este será inserido na tela de elaboração de cardápio. Repita o mesmo procedimento para os outros pratos. Dessa forma, a rotina será finalizada com sucesso.

### 

|     |       |       |      |     |      |      | ~     |      |      |      |          |  |  |  |  |  |  |
|-----|-------|-------|------|-----|------|------|-------|------|------|------|----------|--|--|--|--|--|--|
| . ' | Plane | ejamo | ento | web | - EI | labo | raçao | o do | Card | apic | <b>.</b> |  |  |  |  |  |  |
|     |       |       |      |     |      |      |       |      |      |      |          |  |  |  |  |  |  |
|     |       |       |      |     |      |      |       |      |      |      |          |  |  |  |  |  |  |
|     |       |       |      |     |      |      |       |      |      |      |          |  |  |  |  |  |  |
|     |       |       |      |     |      |      |       |      |      |      |          |  |  |  |  |  |  |
|     |       |       |      |     |      |      |       |      |      |      |          |  |  |  |  |  |  |
|     |       |       |      |     |      |      |       |      |      |      |          |  |  |  |  |  |  |
|     |       |       |      |     |      |      |       |      |      |      |          |  |  |  |  |  |  |
|     |       |       |      |     |      |      |       |      |      |      |          |  |  |  |  |  |  |
|     |       |       |      |     |      |      |       |      |      |      |          |  |  |  |  |  |  |
|     |       |       |      |     |      |      |       |      |      |      |          |  |  |  |  |  |  |
|     |       |       |      |     |      |      |       |      |      |      |          |  |  |  |  |  |  |
|     |       |       |      |     |      |      |       |      |      |      |          |  |  |  |  |  |  |
|     |       |       |      |     |      |      |       |      |      |      |          |  |  |  |  |  |  |
|     |       |       |      |     |      |      |       |      |      |      |          |  |  |  |  |  |  |
|     |       |       |      |     |      |      |       |      |      |      |          |  |  |  |  |  |  |
|     |       |       |      |     |      |      |       |      |      |      |          |  |  |  |  |  |  |
|     |       |       |      |     |      |      |       |      |      |      |          |  |  |  |  |  |  |
|     |       |       |      |     |      |      |       |      |      |      |          |  |  |  |  |  |  |
|     |       |       |      |     |      |      |       |      |      |      |          |  |  |  |  |  |  |
|     |       |       |      |     |      |      |       |      |      |      |          |  |  |  |  |  |  |
|     |       |       |      |     |      |      |       |      |      |      |          |  |  |  |  |  |  |
|     |       |       |      |     |      |      |       |      |      |      |          |  |  |  |  |  |  |
|     |       |       |      |     |      |      |       |      |      |      |          |  |  |  |  |  |  |
|     |       |       |      |     |      |      |       |      |      |      |          |  |  |  |  |  |  |
|     |       |       |      |     |      |      |       |      |      |      |          |  |  |  |  |  |  |
|     |       |       |      |     |      |      |       |      |      |      |          |  |  |  |  |  |  |
|     |       |       |      |     |      |      |       |      |      |      |          |  |  |  |  |  |  |
|     |       |       |      |     |      |      |       |      |      |      |          |  |  |  |  |  |  |
|     |       |       |      |     |      |      |       |      |      |      |          |  |  |  |  |  |  |
|     |       |       |      |     |      |      |       |      |      |      |          |  |  |  |  |  |  |
|     |       |       |      |     |      |      |       |      |      |      |          |  |  |  |  |  |  |
|     |       |       |      |     |      |      |       |      |      |      |          |  |  |  |  |  |  |